## **AR-732M Message Collector Manual**

- Introduction
  - 1. 50,000 records buffer device
  - 2. The latest records will not replace the first records if 50,000 records buffer is full
  - 3. Quickly polling message
  - 4. Two RS-485 controller ports, each port supports 16 AR-716E controllers.
- Hardware installation

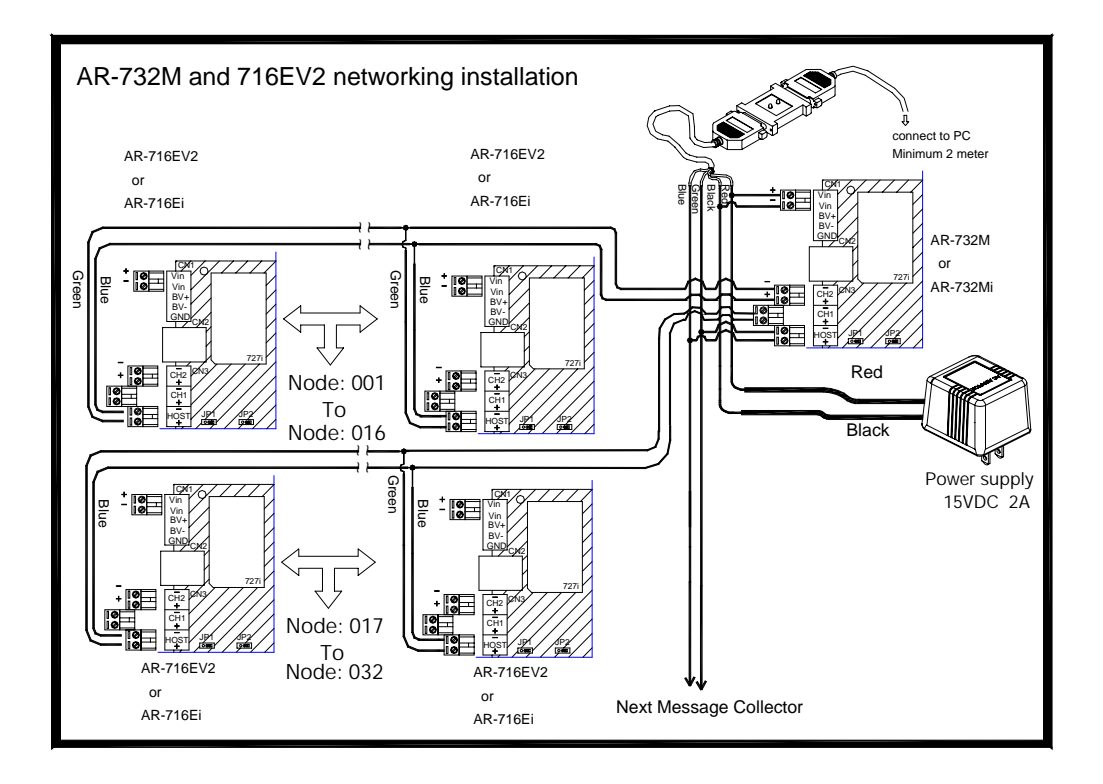

• Software setting

Users just need to set up once in the beginning, then there is no need to set it again, unless configuration changes. Please note to shut down 701Server before executing this programmer in order to spare a com port for connection.

## Step1: Install "Soyal Tools"

## Step2: Run "Node 737"

Then windows will show as follows:

| Anti-pass back                                                                                                 | In/Out Door            | Is Time Attendance Door- | AR727H Only<br>Door Time (100~6000 |
|----------------------------------------------------------------------------------------------------|------------------------|--------------------------|------------------------------------|
| On Beeper                                                                                                    | On Red LED<br>Yes O No | On Green LED<br>Yes C No | or 0) ms 0                         |
| The second second second second second second second second second second second second second second second s |                        |                          |                                    |
| Reader On AR732M<br>Channel One                                                                                |                        |                          |                                    |
| Reader On AR732M<br>Channel One                                                                                |                        |                          | FEI                                |
| Channel One                                                                                                    |                        |                          |                                    |
| Channel One                                                                                                    |                        |                          |                                    |

Step3: Enter the Node ID of the AR-732M in "Read From Node"

Step4: Select communication port

Step5: click "Read "

Then windows will show information as follows:

- a. AR-732M Version1.2
- b. Channel one and Channel two information

| Anti-pass back     | City City City | Is Time Attendance Door- | AR727H Only<br>Door Time (100~6000 |
|--------------------|----------------|--------------------------|------------------------------------|
| On Beeper          | On Red LED     | On Green LED             | or 0) ms                           |
| Reader On AR732M   |                |                          |                                    |
| 000                | 000 000        | 000 000 000              | 000 000                            |
| 000                | 000 000        | 000 000 000              | 000 000                            |
| Channel Two        |                |                          |                                    |
| 000                | 000 000        | 000 000 000              | 000 000                            |
| 000                | 000 000        | 000 000 000              | 000 000                            |
| Communication Port |                | 0045 C 70040 402 4       | 50 4 400 ACOL                      |

Step4: Enter the Node ID of the controlled AR-716E in the columns of "Channel One" or "Channel Two" depending on the wiring.

Step5: Click "Write" to finish setting

| Anti-pass back     | Four Cin   | Is Time Attendance Door    | AR727H Only<br>Door Time (100~6000 |
|--------------------|------------|----------------------------|------------------------------------|
| Con Beeper         | On Red LED | On Green LED               | or O) ms                           |
| Channel One        | 000 000    | 000 000 000<br>000 000 000 | 000 000                            |
| Channel Two        | 000 000    | 000 000 000<br>000 000 000 | 000 000                            |
| Communication Port |            | 20145 C TODAD 497 -        | 100 1 100 1001                     |